# WL1000 远程监控软件使用说明

WL1000 是运行在 Windows 系统电脑上应用软件,这个软件通过网络和GN3000-RF 智能网关通讯,能够查看 T8000-NRF 网络温控器的全部状态,还可以对常用的参数进行设置,比如设置温度、设置风速、运行模式等。

#### 1. 登陆软件

启动本软件 WL1000.exe 会出现图 1 所示登录本软件的对话框。

| 🗐 VL1000-Logia | n     |    | × |
|----------------|-------|----|---|
| 用户名            | admin |    |   |
| 密码             | admin |    |   |
| [              | 退出    | 确认 |   |

图 1 登录 WL1000 监控软件

输入初始用户名和密码(初始值都是 admin)后点确认,进入软件的主界面,如图 2 所示,在这个界面可以对 T8000-NRF 网络温控器进行监控。

#### 2. 添加网关

在图 2 界面中,如果是第一次使用,则需要添加进 GN3000-RF 网关。先不 要点"运行"按钮,点"添加"按钮,出现图 3 所示添加网关的界面,在 IP 地 址栏输入要添加的网关的 IP 地址,在用户名和密码中分别输入登录网关的用户 名和密码,这里的用户名和密码就是采用网页访问网关时要输入的用户名和密 码。输入完毕点"确认"按钮就将这个网关添加进本软件了。如果有多个网关, 则采用同样的方法加入。如果需要修改某个网关,则在左边的网关列表中双击这 个网关,或单击这个网关选中后点"修改"按钮,则在弹出的对话框中就可以对 这个网关的 IP 地址和登录用户名及密码进行修改。若要删除某个网关,则在左 边的列表框中单击选中某个网关后点"删除"按钮即可。添加进来的网关会自动

| ☑ T8000-NRF系统                              |                        |                 |        |         |      |      |      |                                   |                          |                 |  |
|--------------------------------------------|------------------------|-----------------|--------|---------|------|------|------|-----------------------------------|--------------------------|-----------------|--|
| CN3000 (192, 168, 1, 101)                  |                        | 房间名             | 当前温度   | 设置温度    | 阀门状态 | 运行模式 | 当前风速 | 设置风速                              | 电池电量                     | 通讯状态            |  |
| ⊖ GN3000RF (192. 168. 1. 100)              | 1                      | Room 1          | 28.0 C | 23 C    | 开启   | 制冷   | 高速   | 高速                                | 高                        | 正常              |  |
|                                            | 2                      | Room 2          | 28.0 C | 23 C    | 开启   | 制冷   | 中速   | 中速                                | 高                        | 正常              |  |
|                                            | <u>」</u><br>运行<br>通风 - | ī模式 设置风速<br>自动- | 5      | _       |      |      | 7    | 15                                | 20                       | 25              |  |
| 添加 修改 删除   设置温度 运行模式 设置风速   按键锁定 开机关机 登录设置 | 制热 -                   | 低速 -<br>中速 -    | Ē.     | E (Eiji |      |      |      | 10-<br>5 <sup>-</sup><br>设置温<br>机 | 温度 <mark>●23</mark><br>按 | -30<br>35<br>键锁 |  |
| 关闭 ■ ●<br>运行                               | 制冷-                    | 高速 - 🧧          |        |         |      |      | ¥    | 9                                 | )开[                      |                 |  |

保存,下次启动软件的时候会自动读入,不用每次都设置。

图 2 软件主界面

| 添加网关 |                  |
|------|------------------|
| IP地址 | 192. 168. 1. 100 |
| 用户名  | admin            |
| 密码   | admin            |
| [    | 取消 确认            |

图 3 添加网关对话框

## 3. 查看网关

将网关添加进来后,点左下方的那个绿色的"运行"按钮,监控软件会主动连接当前选中的网关(如图2中的网关192.168.1.100),连接成功后在这个网关前面会显示出一个打开的文件夹图标,在右边的表格中会显示连接在这个网关上的所有温控器的状态信息。如果要查看另外一个网关,比如图2中的192.168.1.101网关,则用鼠标点中这个网关,本软件会

自动切换去读这个网关的信息,连接成功后会将这个网关管辖的所有温控器的信息显示在右 边的温控器状态信息表格中。

#### 4. 查看温控器

如果要查看或设置连接在当前选中的网关下面的某个温控器时,在右边温控器状态表格 中选中这个温控器,比如图 2 中的 Room 1,则在这个表格下方会显示这个温控器的一些常 用参数,如运行模式、设置风速、当前温度、实际风速、设置温度、开关机状态和按键锁定 等,其中用户可以通过鼠标来改变运行模式、设置风速、设置温度、开关机及按键锁定等参 数,比如要将设置温度改为 29℃,用鼠标左键按住拨盘上红色的圆点后拖动,直到其下面 框中的设置温度变为 29℃,放开鼠标即可。再比如要将键盘锁定,则点右下角的按键锁图 标,监控软件会发出指令将温控器的按键锁定。如果想要查看另外一个温控器,直接用鼠标 左键点中温控器表格中的那个温控器即可。

#### 5. 全局设置

图 2 所示主界面左下方有 5 个按钮,分别是"设置温度"、"运行模式","设置风速", "按键锁定"、"开机关机",通过这些按钮可以对连接在当前选中的网关上的所有或部分温 控器的参数进行统一设置。以设置全局温度为例,点"设置温度"出现图 4 所示界面

| 全局设置     |            |    |
|----------|------------|----|
| 设        | 置温度 24 C ▼ |    |
| ₩ Room 1 | ₩ Room 2   |    |
|          |            |    |
| 全选       | 全不选 确定     | 取消 |

图 4 网络结构图

选中要设置的温度比如 24℃,然后选中要将哪些房间的温控器设置为这个温度,然后点确 定,则监控软件会发指令将选中的温控器的设置温度都设置为 24℃。

### 6. 修改登录设置

如果要修改登录本监控软件的用户名和密码,点左下方的"登录设置"按钮,出现图 5 所示的对话框,输入当前用户名和密码,比如 admin,在输入新的用户名和密码,比如 user 后按确定,则下次启动本软件时要输入的登录用户名和密码就变为 user 了。

| 登录设置        |
|-------------|
| 当前用户名 admin |
| 当前密码 admin  |
| 1           |
| 新用户名 user   |
| 新密码 user    |
| 再次输入新密码user |
| 取消 确定       |

图 5 登录设置

## 7. 退出监控软件

如果本软件正在运行,即左下边那个红色运行灯亮起,请先点左边的那个绿色的运行按钮,停止运行,运行指示灯灭掉后,在点左下角的那个"关闭"按钮以退出本软件。

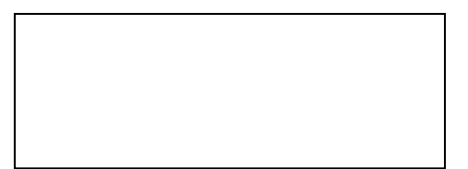